# 個人インターネットバンキング パスワード初期化等のお申込み

#### 1.アプリにログインする

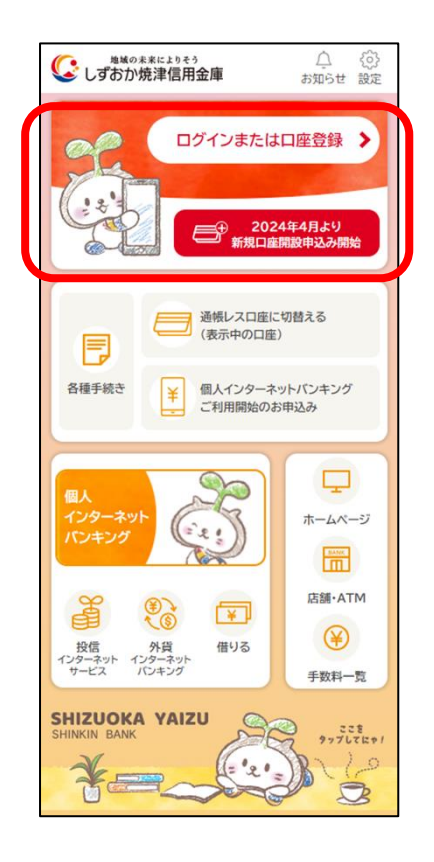

#### 4.利用規約等に同意いた だける場合は「同意して 進む」ボタンをタップ

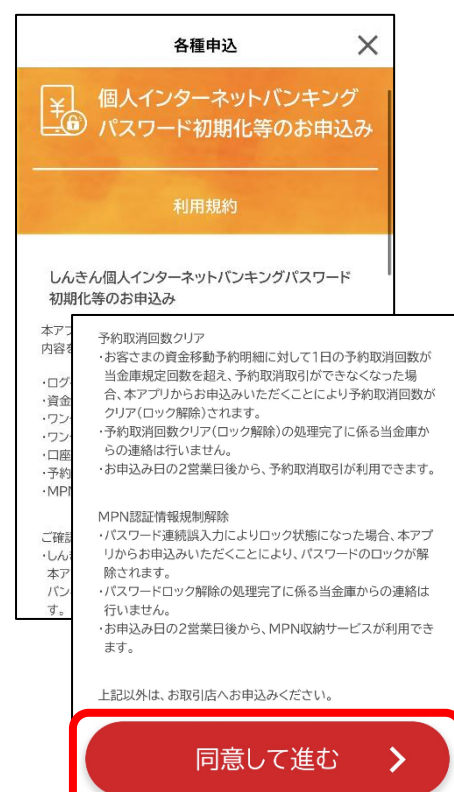

2.「各種手続き」を タップ

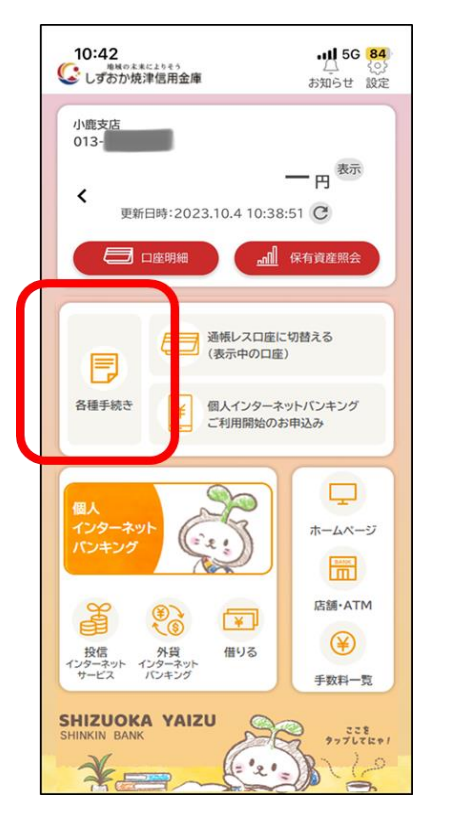

### 5.対象となるインターネット バンキング利用口座を入力

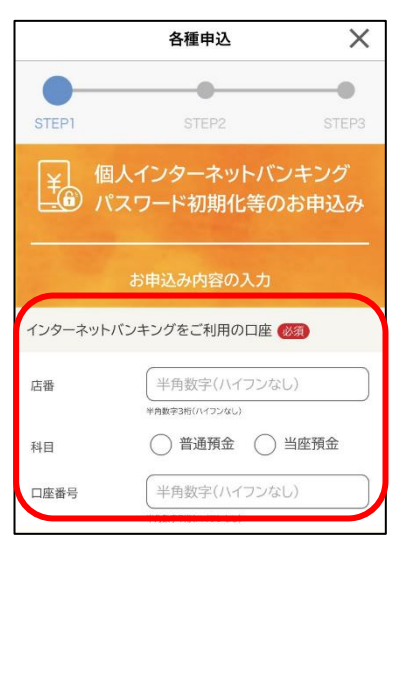

3.メニューから「個人インター ネットバンキングパスワード 初期化等のお申込み」をタップ

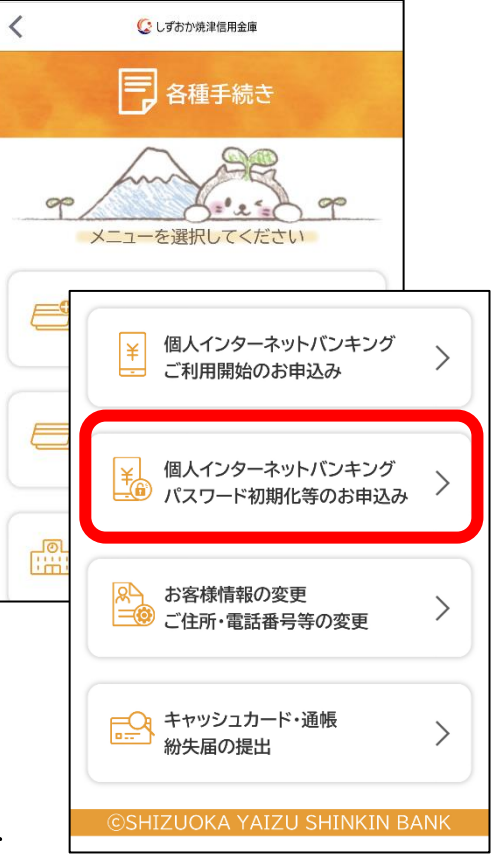

## 6.変更を希望する申込 区分を選択

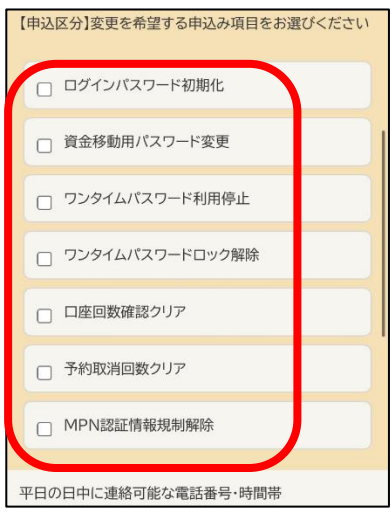

| 7.パスワードや連絡先等を入力                                                                                          | 8.入力内容を確認し          |
|----------------------------------------------------------------------------------------------------|---------------------|
| 」、「確認画面へ」 をタップ                                                                                           | 「申し込む」をタップ          |
| ログインパスワード初期化」の入力画面                                                                                       |                     |
| 初回ログインパスワード 1823                                                                                         | 各種申込                |
|                                                                                                    | • • •               |
| ※半角赛数率(6-12時-赛车,数半节和老时1支牢以上)                                                                             | STEP1 STEP2 STEP3   |
| 確認のため再度ご入力ください                                                                                           | 入力内容のご確認            |
|                                                                                                    |                     |
| ※ログインパスワード転席6028手续手後了後、インターネットパンチングログイン原面よりログインパスワード                                                     | ログインパスワード初期化        |
| の利用録をお願いいたします。                                                                                           |                     |
| 平日の日中に連絡可能な電話番号・時間帯                                                                                      | 初回ログインパスワード 必須      |
| 電話番号 (半角数字(ハイフンなし)                                                                                       | •••••               |
| 20月前山が展示を照けるため、お海ゴルたたいな電気部分に一般度から二通応す<br>4月時代にいたますであるわめの広子家人だろい。<br>が来入力の通合は、ご白谷の電気振奏与または熟練電話までご論問いたします。 | 平日の日中に連絡可能な電話番号・時間帯 |
| 時間帶 🐲                                                                                                    | abit 10 p           |
| ○ いつでも可 ○ 9から12時                                                                                         | 電話番号                |
| ○12から14時 ○14から17時                                                                                        | 時間帯 🞯 いつでも可         |
| <b>海</b> 認両市へ                                                                                            |                     |
| HE DOTOR HIL                                                                                             |                     |

## 9.本人確認書類(運転免許証または、マイナンバーカード)を撮影する

| 運転免許証の場合                                                                                                    |      | 運転免許証をご準備のうえ、以下の案内に従って撮影して<br>ください。<br>運転免許証は有効期限内のものに限ります。                                                                                                    |
|----------------------------------------------------------------------------------------------------|------|----------------------------------------------------------------------------------------------------|
|                                                                                                    |      | <ol> <li>運転免許証(表面)の撮影方法</li> <li>(本)ののの場所の2000年の1990年の1990年の19</li></ol> |
| 運転免許証<br>表面→裏面の順に撮影します。                                                                                                    |      | <ul> <li> ・運転免許証の端を画面内の枠に合わせて配置し、真上から撮影してください。 <ul> <li> ・ 撮影は水平な机の上などで行ってください。 </li> <li> ・照明が免許証に反射しない場所で撮影してください。 </li> <li> ・カラのフラッシュはOFEにして撮影してください。 </li> </ul></li></ul>                                                                                                    |
| 10.「申込」をタップして、受<br><sub>各種申込</sub> ×                                                                                                    | 赵付完了 | 戻る撮影                                                                                                    |
| STEP1     STEP2     STEP3       個人IBパスワード初期化等       か申込を行いますか?       ・か申込を行う場合、「申込」ボタンを押下してください。「申込」ボタンを押下するとお申込が完ていたします。       ・か申込を中止する場合、「中止」ボタンを押下してください。「中止」ボタンを押下すると入力したお申込内容が破壊されます。 | *    | お手続き完了までに、2営業日程度<br>お時間を頂戴しておりますので、<br>あらかじめご了承ください。                                                                                                    |
| 中止 申込                                                                                                    |      |                                                                                                    |